## 카피킬러 캠퍼스 사용 매뉴얼

【2021. 10월, 교육혁신원】

## □ 카피킬러 서비스 안내

○ 다양한 문서에 대한 표절검사 프로그램 (공모전 표절검사, 논문 표절검사 등)

- 표절을 예방하고 나의 문서를 보호하는 표절검사 프로그램
- 카피킬러를 통해 표절 없고 연구윤리에 위반되지 않는 올바른 글쓰기 지원
- 재학생 강릉원주대학교 전용 카피킬러 캠퍼스 무료 이용 가능
- 별도 로그인 절차 없이 학교 통합로그인 후 사용 가능

## ① 학교 홈페이지 통합 로그인

|      |                                                                                                    |              | 1   | 05112201                                                                                         |             |    |
|------|----------------------------------------------------------------------------------------------------|--------------|-----|--------------------------------------------------------------------------------------------------|-------------|----|
| 2    | 만로 1인                                                                                                    |              |     | 인증서 로그인                                                                                          |             |    |
| 학    | <b>학번/사번</b> 학번/사번                                                                                                    |              |     |                                                                                                  |             |    |
| в    | 비밀번호                                                                                                    | 로 그인<br>0000 |     | 공인인증서 로그인                                                                                        |             |    |
|      |                                                                                                    | 학번/사번 찾기 >   |     | 인증서 등록 >                                                                                         | EPKI 신청서 다운 | 로드 |
|      | "아이디"란에 학변 또는 사변을 입력하세요.<br>아이디와 비밀번호는 인트라넷과 동일합니다.<br>교수 및 학생은 성적입력 수강신청시 변경한 암호를 사용하십시오.<br>문의사항은 정보전산원으로 연락주시기 바랍니다. |              |     | 인증서 등록 후에 접근이 가능합니다.<br>안행부, 교육부, 인증서 및 범용 인증서 사용가능<br>보안모듈 설치 후 사용가능<br>보안모듈(ActiveX) 수동설치 다운로드 |             |    |
| E.   | 통합FAQ                                                                                                    | 포털공지         | 더보기 | ्र<br>को के बडिया                                                                                | וגו         | 6  |
| · 인  | · 인트라넷 사용시 오류 해결 방법                                                                                                    |              | 관리자 | End a series                                                                                     | ator        |    |
| ·장·  | ·장학금 및 학자금 대출 관련 주요 절의 사항안내<br>- 가르워주대하고 호텔이지 정수시 : 웹 페이지로 표시할 수 있습니다.                                                  |              |     | KORUS                                                                                            |             | 6  |
| ·등   | · 영승전구네픽프 홈페이지 접목시 웹 페이지를 표시될 두 없습니다<br>· 등록금 관련 주요 질의 사항안내                                                             |              |     |                                                                                                  |             |    |
| - 5F | · 학사/즐업 관련 주요 질의 사항안내                                                                                                   |              |     | 도서관                                                                                              |             | 6  |

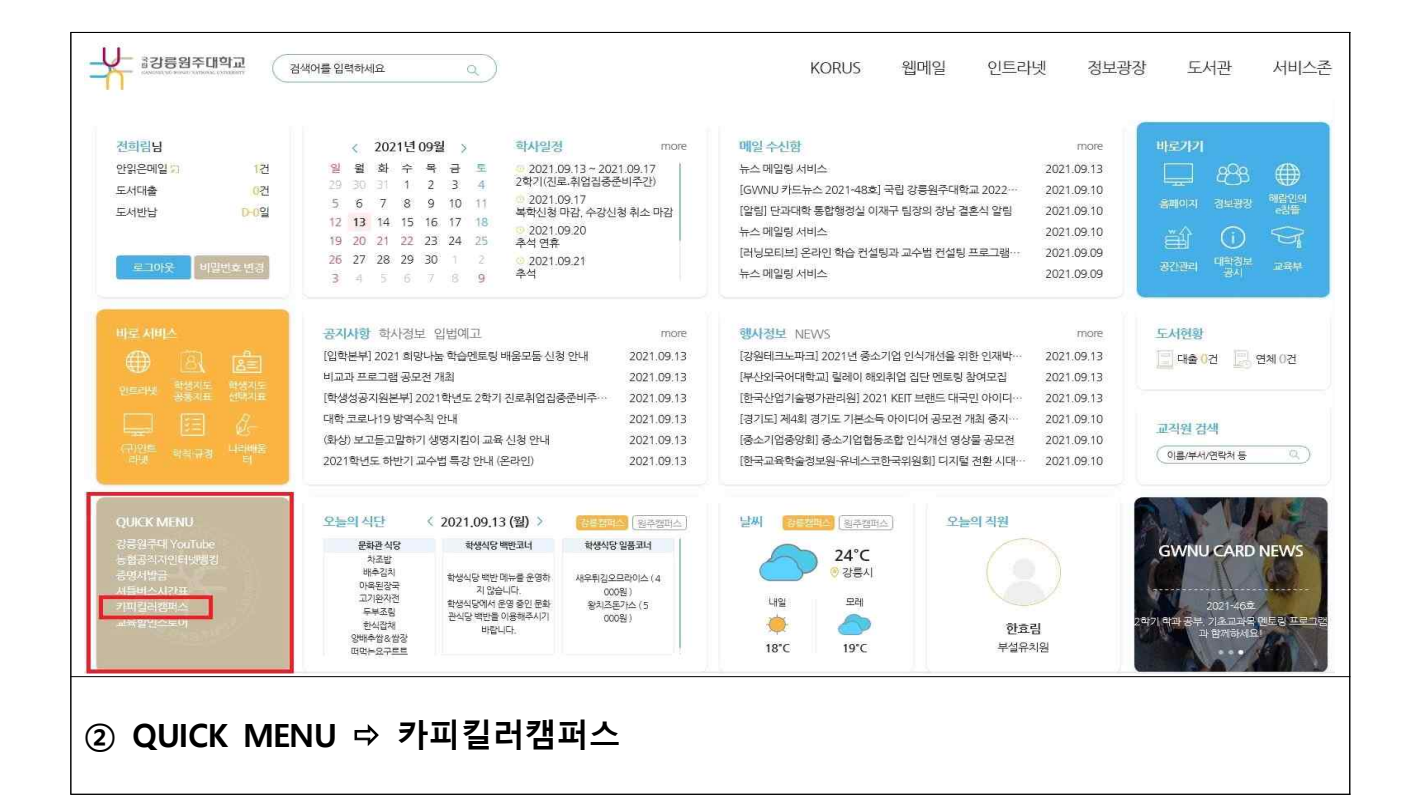

## ② 카피킬러 캠퍼스 이용

| Copy Killer 📾 강릉원주대학교                                                                                                    | 이용방법 문서업로드 검사결과 고객(                                                             | 센터 |
|----------------------------------------------------------------------------------------------------|---------------------------------------------------------------------------------|----|
| 약관동의                                                                                                    |                                                                                 |    |
| 🗌 전체동의 : 내용을 모두 확인하였으며, 동의합니다.                                                                                                    |                                                                                 |    |
| 전체동의는 필수 및 선택정보에 대한 동의도 포함되어 있습니다.                                                                                                    |                                                                                 |    |
| 개별적으로 동의를 선택하실 수도 있습니다.                                                                                                    |                                                                                 |    |
|                                                                                                    |                                                                                 |    |
| • 서비스 이용약관 (필수)                                                                                                    |                                                                                 |    |
| (2) 이 약관에서 사용하는 용어정의는 제 4조 (1)항에서 정의한 것을 제외하고는 관계 법령 및 -                                                                                                 | 서비스 별 안내에서 정하는 바에 의합니다.                                                         | ^  |
| 제 5 조 (약판에의 동의)<br>회사와 체결한 계약서에 이 약관이 첨부되거나, 계약내용에 따라 서비스를 이용할 당시 본 약관                                                                                   | 관을 읽고 "동의" 버튼을 누르면 이 약관에 동의한 것으로 간주됩니다.                                         |    |
| 제 6 조 (서비스 변경 및 중지)                                                                                                    | 이 하나는 회의에게 제공하는 너희소/너희스테이 아이지며 아이니?!                                            |    |
| (1) 시미그 동물양경, 운영경 또는 기울경의 물료, 회사가 기디 신성하는 성당한 자유가 있을 경<br>기타사항 등)의 전부 또는 일부를 중단/변경/추가(이하 '변경')할 수 있습니다.                                                  | ·두 회사는 외권에게 제공하는 지미그(지마그내용, 이용영법, 이용시간,                                         |    |
| (2) 회원이 서비스에 전송한 검사문서나 표절검사 게시물의 사용 등과 관련하여 제3자 등으로<br>의 해결을 위하여 해당 회원의 서비스 이용 등을 중지 할 수 있고, 회원이 필요한 조치를 하지 않                                            | 부터 문제제기가 되거나, 위법사항이 발견된 경우에는 회사는 우선 문제<br>는 경우 회원을 강제 탈퇴시킬 수 있습니다.              |    |
| 제 7 조 (검사문서의 저작권 등)                                                                                                    |                                                                                 |    |
| (1) 회원이 서비스에 전송한 검사문서의 저작권 등 모든 권리는 회원이 그대로 보유합니다. (2) 회원이 서비스에 전송한 검사문서는 카피킬러 서비스를 통해 표절 검사를 위한 목적으로만                                                   | 데이터베이스에 복제 • 저장 • 전송 등 이용되고, 표절검사 결과를 회원                                        |    |
| 의 서비스 이용단말기 화면에 표시하는 범위에 한해 복제 · 저장 · 전승 등 이용되는데, 이는 회원<br>철 검사를 위한 비교문서를 제공한 경우 그 비교문서에 관하여도 용일합니다.<br>이 전에 치번 비비스템 저승규 거나되는 베드에 나제의 차에 있는 차 연그저이르 데이터배 | 에이 등의한 것으로 검사문서의 저작권을 침해하지 않습니다. 회원이 표<br>이스에 퍼자디아 리피키리 서비스를 특히 파저거나를 이치 비그며 서로 | ~  |
| □ 내용을 확인하였으며 동의합니다.                                                                                                    |                                                                                 |    |

| · 개인정보 수집 및 이용 동의 (선택)                                             |                                     |                |          |                         |
|--------------------------------------------------------------------|-------------------------------------|----------------|----------|-------------------------|
| 개인정보 수집 및 이용 등의<br>㈜무하유는 개인정보를 안전하게 취급하는데 직선을 다랍니다                 | £.                                  |                |          |                         |
| [선택]서비스 기본기능 제공                                                    |                                     |                | 1        |                         |
| 수집 항목                                                              | 수집 목적                               |                | 보유기간     |                         |
| 연락 가능한 이메일주소, 휴대폰번호, 이름, 소속기관                                      | 중요 알림 메일 또는 문자수신<br>고중처리 민원인의 신원 확인 |                | 3년       |                         |
| ※ 선택 수집항목은 동의를 거부하시는 경우메도 서비스 이용<br>더 자세히 내용은 개여판보회관반전을 참고하시기 바랍니다 | 이 가능합니다.                            |                |          |                         |
| 내용을 확인하였으며 동의합니다.                                                  |                                     |                | -        |                         |
|                                                                    | 약관 및 개인정보 수집/이용에 통의                 | ା <u>ଥ</u> ାସ. |          |                         |
| ③ 약관 및 개인정보 수집·이용                                                  | 동의                                  |                |          |                         |
| Copy Killer 강릉원주대                                                  | 배학교                                 | 이용방법 문서        | 1업로드   2 | 범사결과 고객센터               |
|                                                                    |                                     |                |          | he he he he he he he ye |
| 표절검사의 기준!                                                          |                                     | f              |          |                         |
| コレルトラーコンフリル                                                        |                                     |                |          | 표정에바 핀스코스               |
| //#/2//ä#                                                          |                                     |                | <u>a</u> | 카피킬러 활용법                |
| 가피킬러는 표절없는 바람직한 학술문화를 지                                            | 원합니다.                               |                |          |                         |
|                                                                    |                                     | $\Box$         |          | 66                      |
|                                                                    |                                     | 올바른 인용/출처      | 표기법      | 출처생성기                   |
|                                                                    |                                     |                |          |                         |
|                                                                    |                                     | <b>a</b>       |          |                         |
|                                                                    | 1                                   | 8              |          |                         |
|                                                                    |                                     | 연구윤리 자가?       | 성검표 ·    | 부당한 중복게재 예방법            |
|                                                                    | -                                   |                |          |                         |
|                                                                    |                                     |                |          |                         |
|                                                                    |                                     |                |          |                         |
| ) 문서업로드                                                            |                                     |                |          |                         |
|                                                                    |                                     |                |          |                         |

| ┃ 문서업로드                                                                                                  |                                       |
|----------------------------------------------------------------------------------------------------|---------------------------------------|
|                                                                                                    | ⑦ 사용 매뉴얼                              |
| = 김사명 글쓰기 공모전 표절검사                                                                                       |                                       |
| ■ 문서구분 🕜 검사문서 🛊                                                                                          |                                       |
| = 문서유형 연구대회/공모자료 💠                                                                                       |                                       |
| = 비교범위 · ☑ 현재정부문서 내가 올린 문서                                                                               |                                       |
| <ul> <li>· · · · · · · · · · · · · · · · · · ·</li></ul>                                                 |                                       |
| <ul> <li>· 검사설정</li> <li>· 인용/출처 표시문장 제외 ◆</li> <li>· 법령/성경 포함문장 제외 ◆</li> <li>· 목차/참고문헌 제외 ◆</li> </ul> |                                       |
| ■표절기준 6 수 어쩔 이상 일지 1 수 문장 이상 일지                                                                          |                                       |
| ■ 문서목록 문서명                                                                                               | 검사상태                                  |
|                                                                                                    |                                       |
|                                                                                                    |                                       |
| 파일 정부 지정 안전                                                                                              | 서택 삭제                                 |
| 검사백복면왕: 0 / 0<br>문서 첨부 제한: 0Byte/ 200.00MB                                                               |                                       |
| 파일 제한 크기 : 100.00MB<br>허용 확장자 : * hwp;* doc;* doc;*, ppt;*,ppt;*,xis;* xls;;*,pdf;                       |                                       |
|                                                                                                    |                                       |
|                                                                                                    | 표절검사                                  |
| ⑤ 검사설정                                                                                                   |                                       |
| ❶ 검사명: "명저읽기 서평쓰기 공모전 표절검사" 기입                                                                           |                                       |
| ◎ 도시구분·검사문서                                                                                              |                                       |
| ③ 문서윤형· 연구대회/공모자료                                                                                        |                                       |
| ▲ 비교범위: ☑현채첨부문서 ☑카피킥러 DB                                                                                 |                                       |
| ○ 기파입니. 전관세입니는지, 전기기관리 00 ▲ 거사성전· 이요/축처 표시무자 변령/성경 표하무장 모차/차고무허 더                                        | 그드 제이                                 |
| · · · · · · · · · · · · · · · · · · ·                                                                    | - + 11-1                              |
| · 파이처비 ㅎ 표저거사                                                                                            |                                       |
| ♥ 페콜검구 후 표결검지                                                                                            |                                       |
| │ 검사목록                                                                                                   |                                       |
|                                                                                                    | Trees ( Decoration                    |
| ·····································                                                                    | · · · · · · · · · · · · · · · · · · · |
| 전조 등학교 군지구군 · · · · · · · · · · · · · · · · · · ·                                                        |                                       |
| 1 2020/10/14 심사문제 클스가 중모안 표열입자. 2%                                                                       | 1/1                                   |
| 4 <b>1</b> »                                                                                             |                                       |
| 새로교침 사용 매뉴얼                                                                                              | 문서등록 삭제 재검사                           |
| ⑥ (표절검사는 약 1~2분 소요) 검사가 완료되면 처리상태가 검사중에서<br>☆ 결과보기 클릭                                                    | 결과보기로 변경                              |

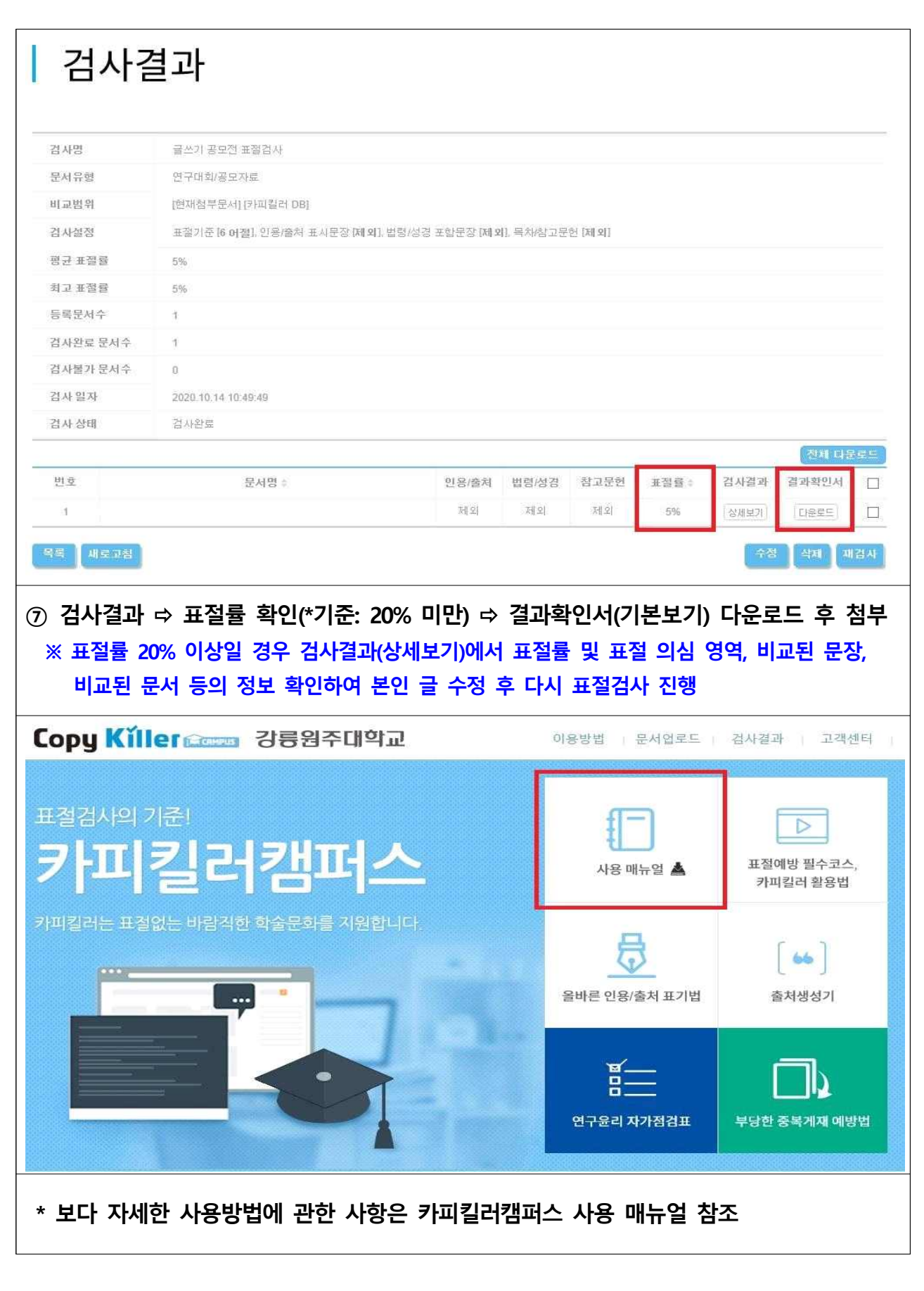

☺ 문의 : 교육혁신원 (☎033-640-1724)